# <u>Tech Note 648</u> Troubleshooting ArchestrA Reports Printing Problems

All Tech Notes, Tech Alerts and KBCD documents and software are provided "as is" without warranty of any kind. See the Terms of Use for more information.

Topic#: 002412 OpsManage09 Session#: TS111 Created: November 2009

#### Introduction

To print ArchestrA Reports, you click the printer icon in the upper-right corner of the window. When the browser cannot locate or load the correct ActiveX Control, the Internet Explorer message **Unable to load client print control** appears (Figure 1 below).

| Group Period                                                                                          |                                        |                                |                                           |               |     |
|----------------------------------------------------------------------------------------------------|----------------------------------------|--------------------------------|-------------------------------------------|---------------|-----|
| 14 4 1 of 1 ≥ ≥1 100%                                                                                 |                                        | Find   Next                    | Select a format                           | Export        | ٢   |
| * http://labwis3/ReportServerA                                                                        |                                        | Historia                       | n Measureme                               | nt Summa      | ry  |
|                                                                                                    |                                        |                                | A                                         | rchestrA Repo | rts |
| Filter Criteria                                                                                       |                                        |                                |                                           | 1             |     |
| Time Period: 8/11/2009 12:00:00 AM - 8<br>Tag Name: SysTimeSec<br>Period: Day<br>Report Sections: ALL | /12/2009 12:00:00 AM [<br>Calculation: | (GMT-08:00) Pacific<br>Average | Time (US & Canada) ]<br>Group:<br>Source: | History       |     |
| Measurement Summary                                                                                   |                                        | 1                              |                                           |               |     |
| System Tim<br>Hour [Second]                                                                           |                                        | /                              | Comments                                  |               |     |
| 0                                                                                                    | 1/                                     |                                | T.                                        |               |     |
| 1 Microsoft Internet Explorer                                                                         | ×K                                     |                                |                                           |               |     |
| 2                                                                                                    | int and the last                       |                                |                                           |               |     |
| 3 Unable to load client pr                                                                            | ne control.                            |                                |                                           |               |     |
| 4                                                                                                    |                                        |                                |                                           |               |     |
| 5 OK                                                                                                  |                                        |                                |                                           |               |     |
| 6                                                                                                    |                                        |                                |                                           |               |     |
| 7                                                                                                    |                                        |                                |                                           |               |     |

FIGURE 1: ERROR: UNABLE TO LOAD CLIENT PRINT CONTROL

#### **Application Versions**

- Wonderware Information Server 3.1
- Wonderware Application Server 3.0 and later
- Microsoft ASP.NET Controls version #####

#### Task 1: Download and Install the Report Viewer Redistributable Service Pack 1

The Microsoft Report Viewer Redistributable 2005 Service Pack 1 package includes Windows Forms and ASP.NET Web Server controls for viewing reports designed using Microsoft reporting technology.

## Task 2: Restart IIS

On the system that didn't have previous **RSClientPrint.dll** installed, that is all it takes to fix the printing issue. Advance to Task 3 if you're still experiencing the printing problem, or have **RSClientPrint.dll** installed.

## Task 3: Check the Registry

- 1. Open the registry Editor by typing regedit in the Start > Run dialog box.
- 2. Locate the registry entry under [HKEY\_LOCAL\_MACHINE\SOFTWARE\Microsoft\Internet Explorer\ActiveX Compatibility\{FA91DF8D-53AB-455D-AB20-F2F023E498D3}].
- 3. If the registry entry doesn't exist, create it by double-clicking the supplied print.reg file.
- 4. Download the file by clicking here.
- 5. Extract the .reg file and double-click it to create it on your machine.

For your reference, the content of the Registry file is:

```
Windows Registry Editor Version 5.00
[HKEY_LOCAL_MACHINE\SOFTWARE\Microsoft\Internet Explorer\ActiveX Compatibility\{FA91DF8D-53AB-455D-AB20-F2F023E498D3}]
"Compatibility Flags"=dword:00000400
```

## Task 4: Check for the RSClientPrint.dll File

On the client system which has the issue follow these steps:

- 1. Locate, then Unregister and remove RSClientPrint.dll if this file exists.
- 2. Remove all the RSClientPrint\_\*\*\*\*.rll files and RSClientPrint.inf if they exist.
- 3. Search for RSClientPrint\*.\* and remove the RSClientPrint 2005 class from Windows directory (Figure 2 below).

| earch Companion                      | × Name                   | In Fold   | ler                            |         |
|--------------------------------------|--------------------------|-----------|--------------------------------|---------|
|                                      | RSClientPrint 2005 Class | C:\WI     | NDOWS\Downloaded Program       | n Files |
| Search by any or all of the criteria | C:\WINDOWS\Downloaded    | Program   | n Files                        |         |
| below.                               | Ele Edit View Favorites  | Tools     | Help                           |         |
| All or part of the file name:        | Address                  | C:WIND    | OWS\Downloaded Program F       | iles    |
| RSClientPrint.dll                    | 1 Constant Jung and Jung | Citinue 1 | o mogo o milo do da mogra in m | 1.00    |
| A word or phrase in the file:        |                          | -         | Program File A                 |         |
|                                      | Folder Tasks A           |           | PJ12enuC Class                 |         |
| le agrac                             | Move this item           |           | PjAdoInfo4 Class               | 1       |
| Look in:                             |                          | 1000      | QuickMksAxCtl Class            | _       |
| 🚞 WINDOWS 💌                          | Copy this item           |           | RSClientPrint 2005 Class       |         |
|                                      | X Delete this item       |           | Shock Update                   | 1       |
| When was it modified?                |                          | -         | Shock Remove                   |         |
| More advanced ontions                | 1 objects selected       |           |                                | -       |

FIGURE 2: REMOVE RSCLIENTPRINT CLASS

- 4. Open Internet Explorer.
- 5. On the main menu click **Tools > Internet Options**.
- 6. Click the Programs tab.
- 7. Click Manage add-ons.
- 8. Select the **RSClientPrint Class** ActiveX Control and click **Disable** if it exists (Figure 3 below).

| Internet Ontions                                                                   |                                                                                             | 2 1                                                                                              |                               |                         |                                   |
|------------------------------------------------------------------------------------|---------------------------------------------------------------------------------------------|--------------------------------------------------------------------------------------------------|-------------------------------|-------------------------|-----------------------------------|
|                                                                                    |                                                                                             |                                                                                                  |                               |                         |                                   |
| General Security Privacy C                                                         | Content Connections Programs                                                                | Advanced   📴 🗸 🗔 📖                                                                               | <b>E</b>                      |                         |                                   |
| Internet programs                                                                  | Manage Add-ons                                                                              |                                                                                                  |                               |                         |                                   |
| You can specify wh                                                                 | 1                                                                                           |                                                                                                  |                               |                         |                                   |
| for each Internet se                                                               |                                                                                             |                                                                                                  | - 6                           | harmon Carro add an     |                                   |
| <u>H</u> TML editor: Mic                                                           | with the operation<br>might prevent som                                                     | ams (nat extend the capabilities<br>of your browser. You can disab<br>ie Web pages from working. | or your web<br>le, enable, oi | r update add-ons. Disab | s can interrere<br>Jing an add-on |
| E-mail: Mid                                                                        |                                                                                             |                                                                                                  |                               |                         |                                   |
|                                                                                    | Show: Add-ons that hav                                                                      | e been used by Internet Explore                                                                  | er 🔻                          |                         |                                   |
| Newsgroups: Ou                                                                     | ·                                                                                           |                                                                                                  |                               |                         |                                   |
| Internet call:                                                                     | Name A                                                                                      | Publisher                                                                                        | Status                        | Туре                    | File 🔺                            |
| Ingenier cam. Inge                                                                 | QuickMksAxCtl Class                                                                         | VMware, Inc.                                                                                     | Enabled                       | ActiveX Control         | quickMl                           |
| <u>C</u> alendar: Mic                                                              | QuickTime Object                                                                            | Apple Computer, Inc.                                                                             | Enabled                       | ActiveX Control         | QTPlug                            |
| Contract Extr                                                                      | QuickTimeCheck Class                                                                        | Apple Computer, Inc.                                                                             | Enabled                       | ActiveX Control         | QuickTi                           |
| Lontact list: Mic                                                                  | RDS.DataSpace                                                                               | Microsoft Corporation                                                                            | Enabled                       | ActiveX Control         | msadcc                            |
|                                                                                    | Research                                                                                    |                                                                                                  | Enabled                       | Browser Extension       |                                   |
| Reset Web Settings                                                                 | rpcconnect Class                                                                            | Siebel Systems, Inc.                                                                             | Enabled                       | ActiveX Control         | ieop_rp                           |
| he he                                                                              | RSClientPrint 2005 Class                                                                    | Microsoft Corporation                                                                            | Enabled                       | ActiveX Control         | RSClier                           |
| Manage Add-ons                                                                     | SharePoint Export Data                                                                      | Microsoft Corporation                                                                            | Enabled                       | ActiveX Control         | OWSSL                             |
| ye                                                                                 | SharePoint OpenDocum                                                                        | Microsoft Corporation                                                                            | Enabled                       | ActiveX Control         | OWSSL                             |
| Internet Explorer should ch                                                        | SharePoint Spreadshee                                                                       | Microsoft Corporation                                                                            | Enabled                       | ActiveX Control         | OWSSL                             |
|                                                                                    | SharePoint Spreadshee                                                                       | Microsoft Corporation                                                                            | Enabled                       | ActiveX Control         | OWSCL                             |
|                                                                                    | SharePoint Stssync Han                                                                      | Microsoft Corporation                                                                            | Enabled                       | ActiveX Control         | OWSSL                             |
|                                                                                    | Shockwave Flash Object                                                                      | Adobe Systems Incorpora                                                                          | Enabled                       | ActiveX Control         | Flash1( 🔻                         |
| _                                                                                  |                                                                                             |                                                                                                  |                               |                         |                                   |
| ting (2) Select an add-on fr                                                       | Select an add-on from the list ab                                                           | ove to perform the following ac                                                                  | tions:                        |                         |                                   |
| - Cettings                                                                         | To disable an add-on, plick it a                                                            | and                                                                                              | paare                         |                         |                                   |
| To disable an ad-<br>then click Disable<br>ActiveX control, o<br>click Update Acti | then click Disable. To update<br>ActiveX control, click it and the<br>click Update ActiveX. | an <u>Enable</u> (<br>en <u>Disable</u>                                                          | Click here to u<br>add-on     | update this Updat       | te ActiveX                        |
|                                                                                    | Learn more about add-ons                                                                    |                                                                                                  |                               | [                       | OK                                |
| Learn more about a                                                                 |                                                                                             |                                                                                                  |                               |                         |                                   |

FIGURE 3: MANAGE ADD-ONS FOR INTERNET EXPLORER

- 9. Click the Security tab.
- 10. Select Intranet Zone and click Custom Level.
- 11. Click the Enable option for Automatic prompting for ActiveX controls (Figure 4 below).

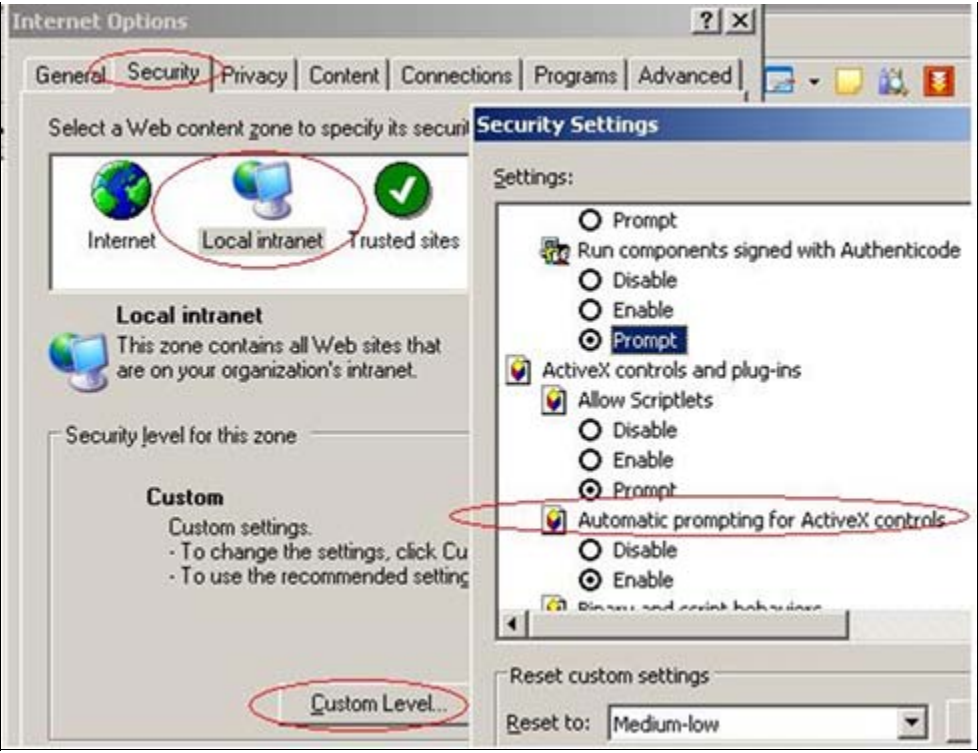

FIGURE 4: ENABLE AUTOMATIC PROMPTING FOR ACTIVEX CONTROLS

12. Click Enable for Download signed ActiveX controls (Figure 5 below).

| tings: |                                |
|--------|--------------------------------|
| C      | Administrator approved         |
| Ċ      | Disable                        |
| C      | Enable                         |
| Do Do  | wnload signed ActiveX controls |
| _ c    | Disable                        |
| C      | Enable                         |
| Ċ      | Prompt                         |

FIGURE 5: ENABLE DOWNLOAD SIGNED ACTIVEX CONTROLS

13. Click Prompt for Run ActiveX controls and plug-ins (Figure 6 below).

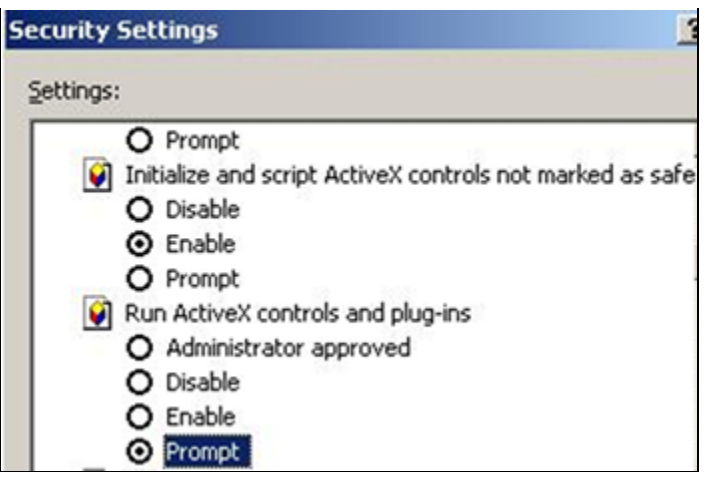

FIGURE 6: PROMPT FOR RUN ACTIVEX CONTROLS AND PLUG-INS

- 14. Restart Internet Explorer.
- 15. Try to print the report. Internet Explorer should prompt you to run the ActiveX controls and plug-ins.
- 16. Click Yes when you are prompted.

#### K. Nourbakhsh & E. Xu

Tech Notes are published occasionally by Wonderware Technical Support. Publisher: Invensys Systems, Inc., 26561 Rancho Parkway South, Lake Forest, CA 92630. There is also technical information on our software products at Wonderware Technical Support.

For technical support questions, send an e-mail to support@wonderware.com.

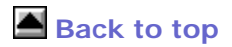

© 2009 Invensys Systems, Inc. All rights reserved. No part of the material protected by this copyright may be reproduced or utilized in any form or by any means, electronic or mechanical, including photocopying, recording, broadcasting, or by anyinformation storage and retrieval system, without permission in writing from Invensys Systems, Inc. Terms of Use.